### Gå inn i kartportalen via kommunens nettside:

### www.lier.kommune.no

|                            | Søk i hele                       | e nettstedet                |                             | Q                                 |                        |
|----------------------------|----------------------------------|-----------------------------|-----------------------------|-----------------------------------|------------------------|
| <b>↔</b><br>Snarveier      | Kultur, idrett og<br>friluftsliv | Helse, omsorg og<br>velferd | BC<br>Skole og<br>barnehage | Eiendom, vei,<br>vann og landbruk | Politikk og<br>samfunn |
| Ledige stillinger          | Politis                          | ike møter og dokumenter     | Skolens ferier og fridag    | er 🕨 Kart                         |                        |
| Elektronisk postliste      | 🕨 Lier v                         | ei, vann og avløp KF        | Kommuneplanen               | Selvbet                           | jening og skjemaer     |
|                            |                                  |                             |                             |                                   |                        |
| esting, regler og          | smittesituasionen                | Lier                        |                             |                                   |                        |
| <u>Testing, regler og </u> | smittesituasjonen<br>si Lior     | Lier                        |                             |                                   |                        |

VANNMÅLERAVLESNING

Her registrerer du din målerstand

### Klikk på hurtigvalg for kartportalen

|   |                                                                                 | Søk i hele                                                | e nettstedet                |                             |                                   |                        |  |
|---|---------------------------------------------------------------------------------|-----------------------------------------------------------|-----------------------------|-----------------------------|-----------------------------------|------------------------|--|
| 4 |                                                                                 |                                                           |                             |                             |                                   |                        |  |
|   | Snarveier                                                                       | Kultur, idrett og<br>friluftsliv                          | Helse, omsorg og<br>velferd | BC<br>Skole og<br>barnehage | Eiendom, vei,<br>vann og landbruk | Politikk og<br>samfunn |  |
|   | Ledige stillinger                                                               | Politis                                                   | ike møter og dokumenter     | Skolens ferier og frida,    | ger 🛋 🕨 Kart                      | ▶ Kart                 |  |
|   | Elektronisk postliste INFORMASJON OI <u>Testing, regler og</u> Koronavaksinerin | Vierv<br>M KORONAVIRUS<br>smittesituasjonen i<br>g i Lier | ei, vann og avløp KF        | • Kommuneplanen             | Selvbetje                         | ening og skjemaer      |  |

VANNMÅLERAVLESNING

Her registrerer du din målerstand

### Klikk på «Avansert kart»

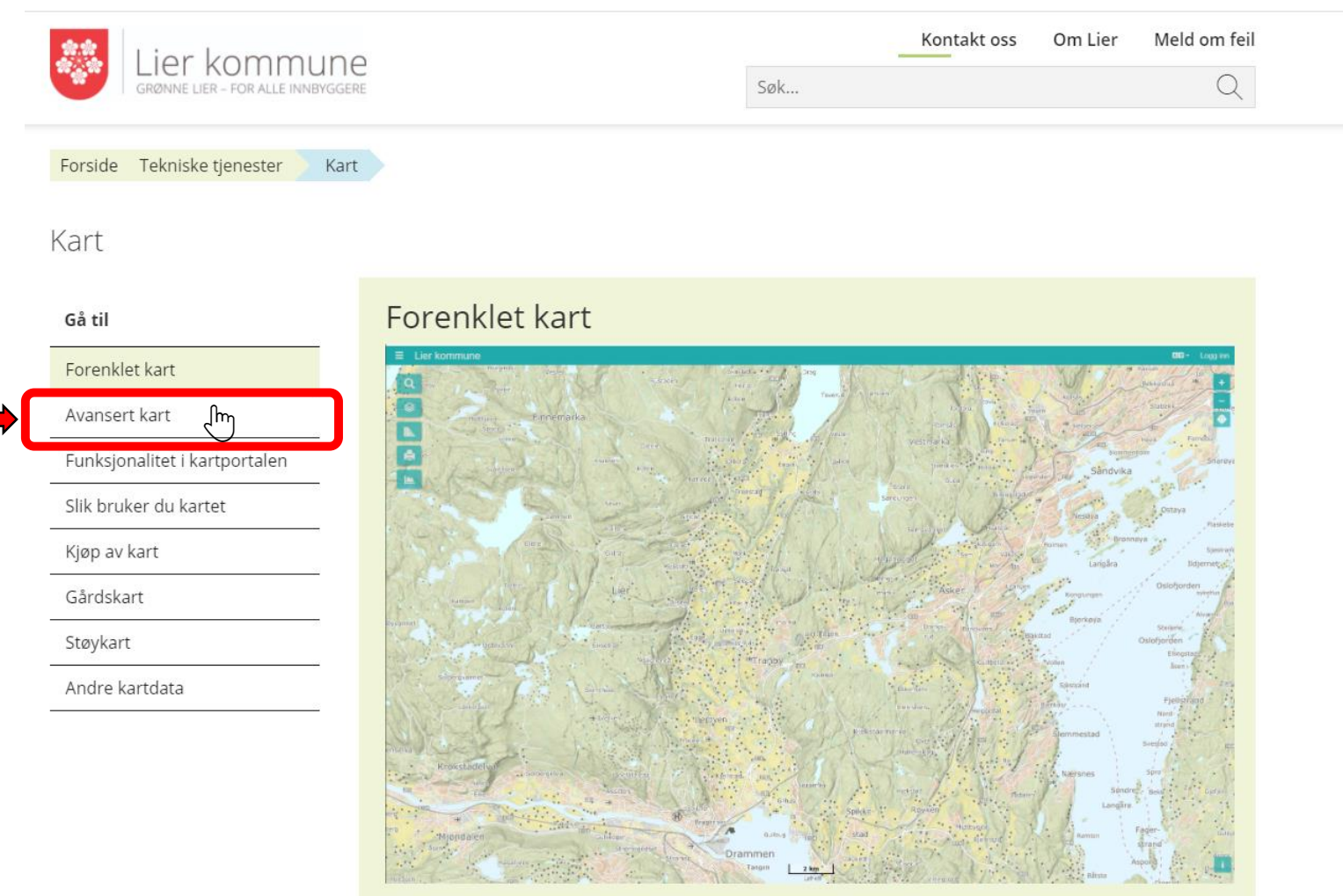

Ny og raskere kartløsning som også fungerer på nettbrett og mobil. Kartløsningen har begrenset innhold og funksjonalitet.

### Klikk inne i kartet for å komme til kartportalen

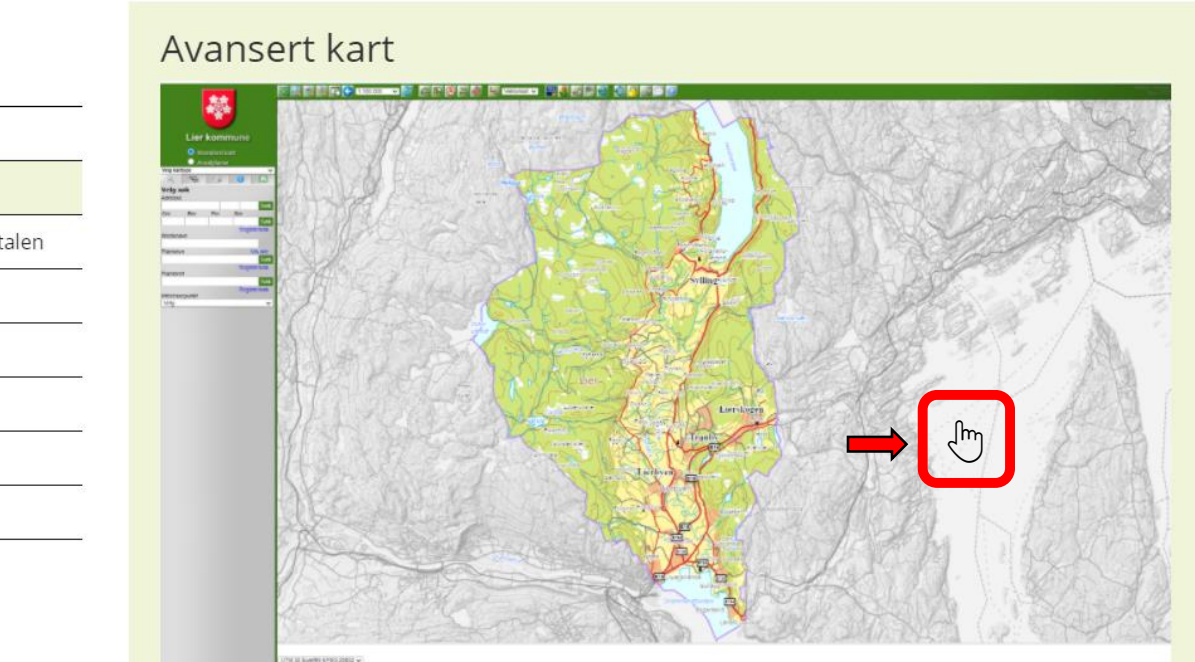

Denne kartløsningen inneholder flere temakart og flere funksjoner enn forenklet kartløsning. Kartet fungerer ikke på nettbrett og mobil.

### Funksjonalitet i kartportalen

- grunnkart (vei, vann, bygninger, høydekoter mm.)
- eiendomskart (Matrikkelen)
- markslagskart (AR5)
- ledningskart (vann, avløp)
- arealplaner (kommuneplan, reguleringsplan)
- skråfoto (flybilder fra Mapaid)
- flyfoto (fra Norge i bilder med mer)
- forurensning (miljødirektoratet)
- friluftsliv (fiskeplasser)
  - · · · · · · · · · · · · ·

#### Gå til

Forenklet kart

#### Avansert kart

Funksjonalitet i kartportalen

Slik bruker du kartet

Kjøp av kart

Njep av kai

Gårdskart Støykart

Andre kartdata

Klikk på forstørrelsesglasset. Klikk og dra et rektangel som dekker området du vil se på.

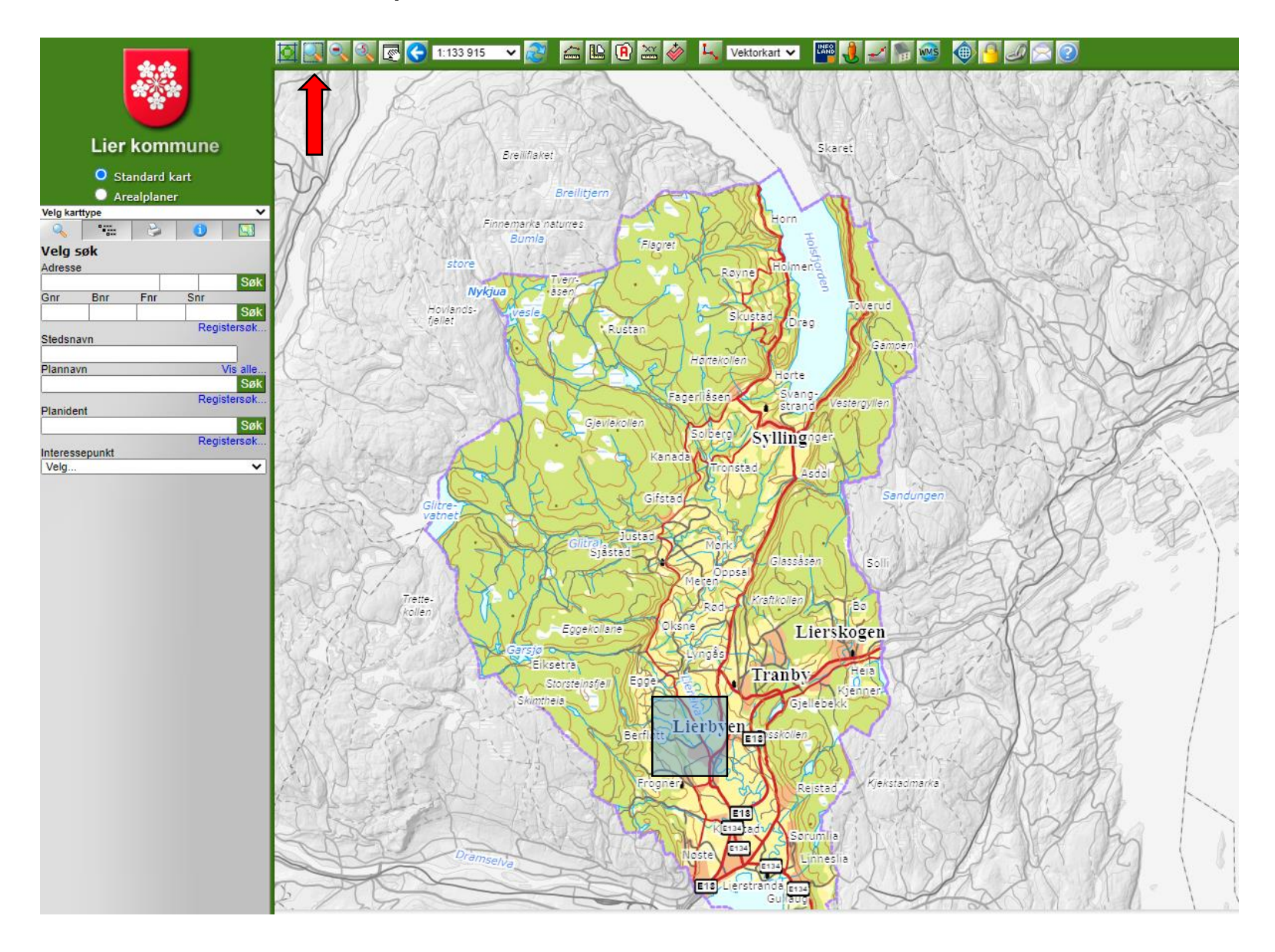

### Klikk på fane for tegnforklaring for å velge tema for kvikkleire

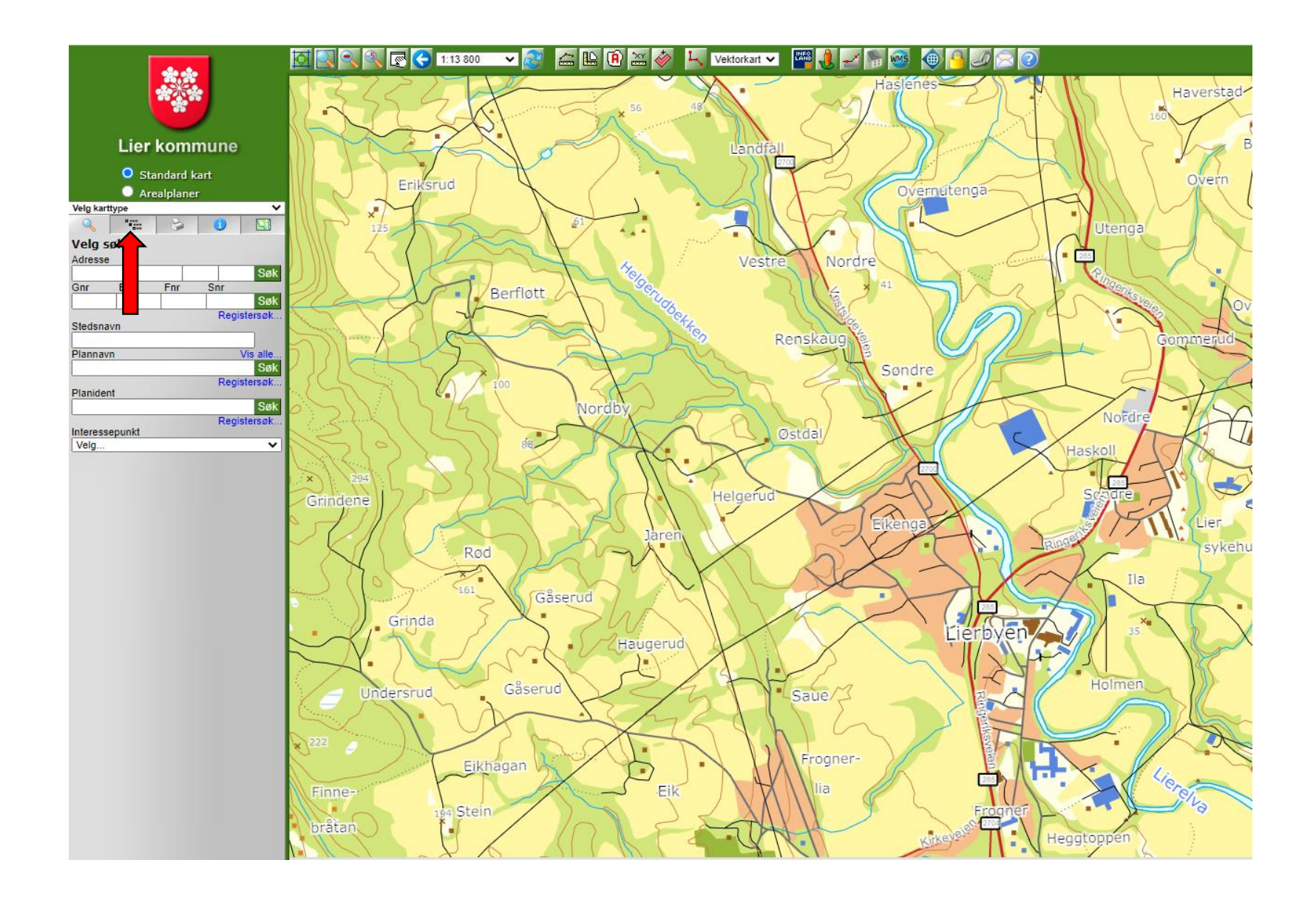

### Klikk på + tegnet for å velge under kategori «Geologi (NGU/NVE)

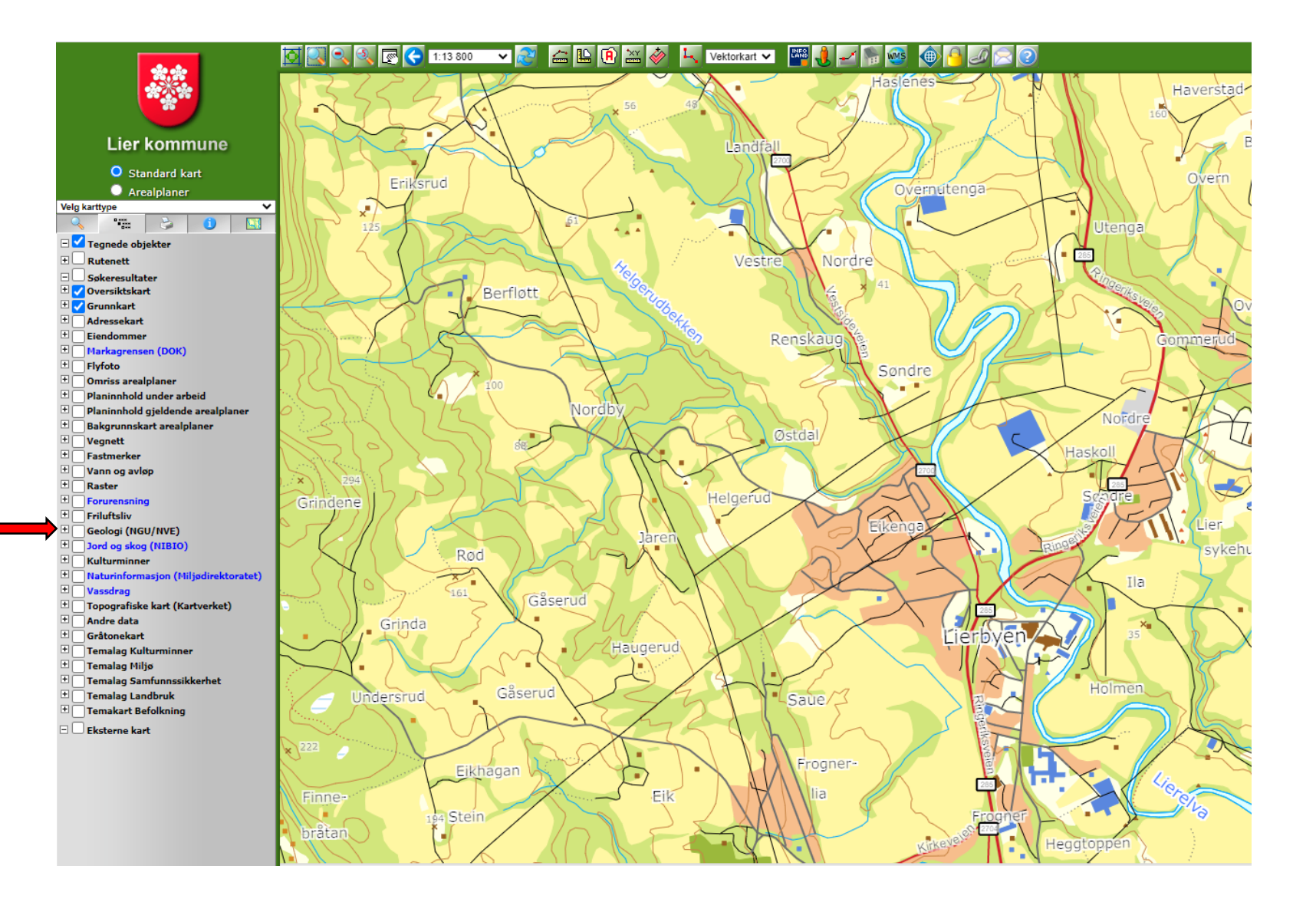

Klikk i boksene for:

☐ Kvikkleire (DOK)☐ Faregrad (NVE)

□ Kvikkleire, risiko NVE

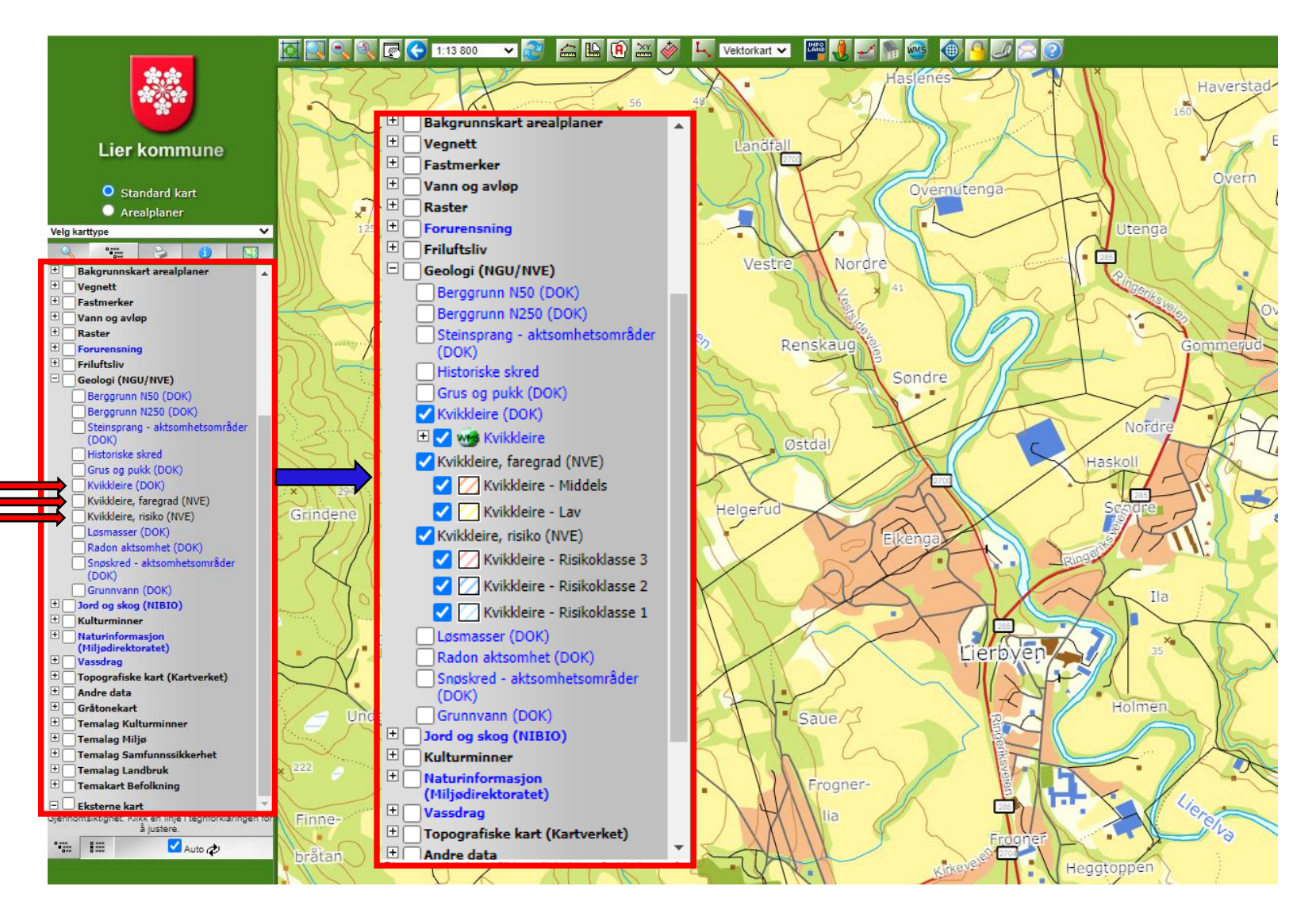

Områdene for kvikkleire vises nå i kartet. Hold musepekeren over område for å se hvilken risikoklasse og faregrad dette område har.

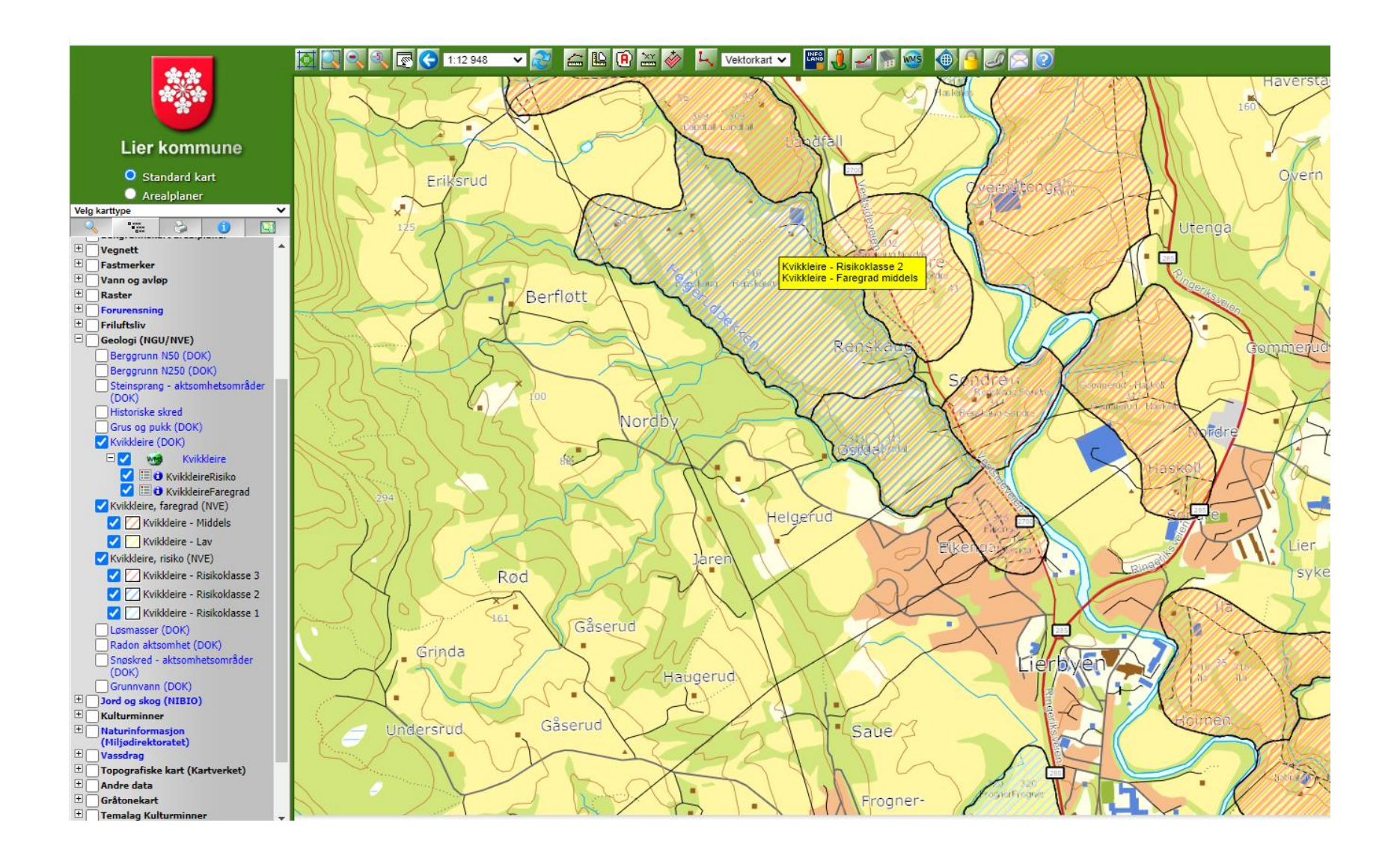

## For å få mere informasjon om område, klikk på + tegnet for Kvikkleire

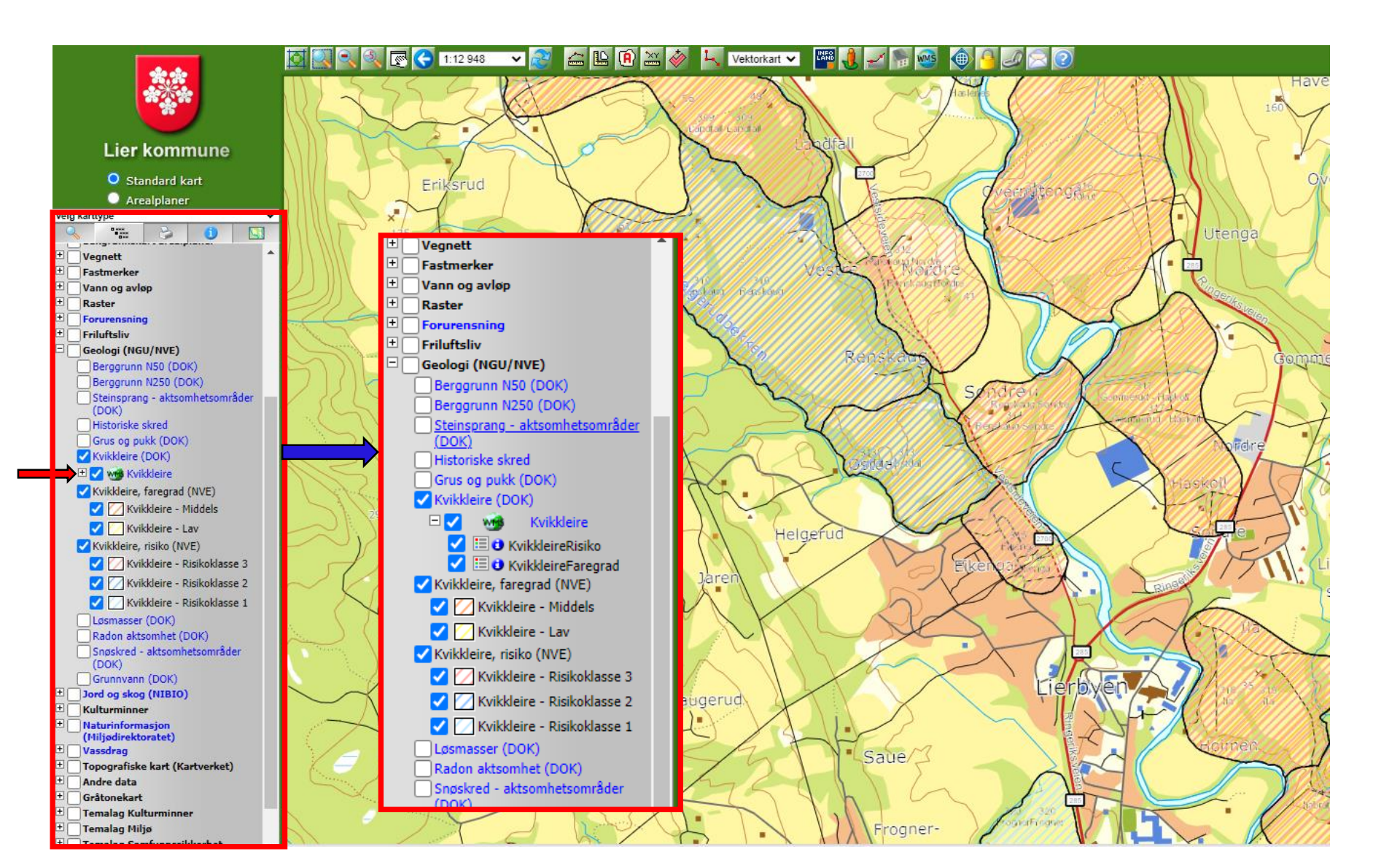

Klikk på informasjonstegnet under KvikkleireRisiko eller KvikkleireFaregrad Klikk deretter i det område du ønsker informasjon om.

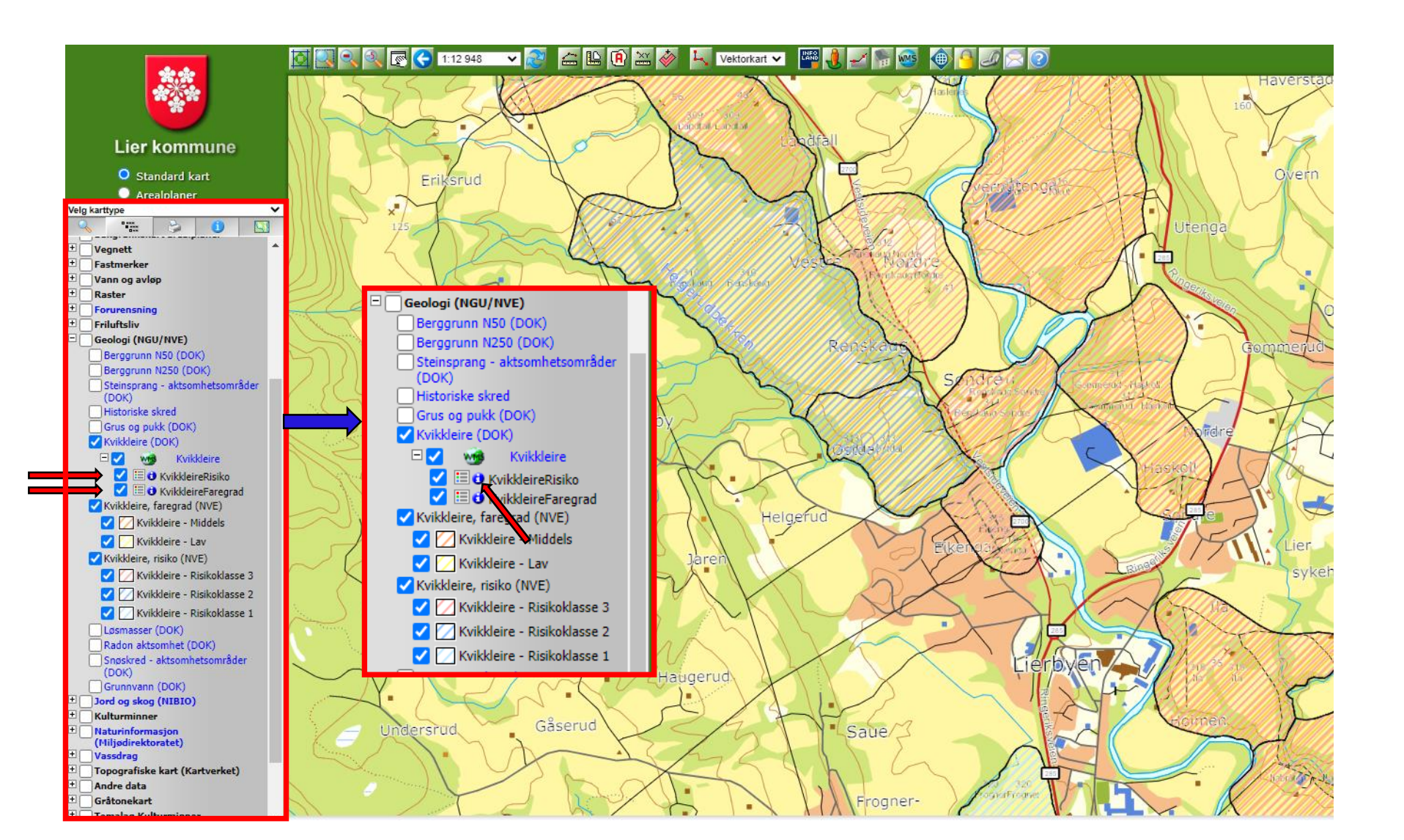

# Du vil nå få opp en tabell som inneholder detaljert informasjon om kvikkleireforekomsten i dette området.

#### FeatureInfoCollection - layer name: 'KvikkleireRisiko'

| OBJECTID | Shape   | objType      | skredOmrID | skrdOmrNvn | areal_km2 | skredType | opphav                                               | digDato   | sone Status              | kommNr | kommune | faregrad | konsekvens         | risiko            | stabVurd                                          | rapp_URL                                                                                                    | prosj_URL                                                                             | malemetode | noyaktighe |
|----------|---------|--------------|------------|------------|-----------|-----------|------------------------------------------------------|-----------|--------------------------|--------|---------|----------|--------------------|-------------------|---------------------------------------------------|----------------------------------------------------------------------------------------------------|---------------------------------------------------------------------------------------|------------|------------|
| 2593     | Polygon | UtlosningOmr | 310        | Renskaug   | 0.57      | Null      | NORGES<br>VASSDRAGS- OG<br>ENERGIDIREKTORAT<br>(NVE) | 9/23/2002 | Sikringstiltak<br>utført | 3049   | Lier    | Middels  | Mindre<br>alvorlig | Risikoklasse<br>2 | Kvikkleire<br>påvist,<br>sikkerhetsfakto<br>< 1,4 | www.nve.no/flaum-og-<br>skred/kartlegging/faresonekart-<br>kommuner/vikkleireraporter-<br>kommune/vikkleireraporter-<br>for-lier-kommune | www.nve.no/flaum-og-<br>skred/kartlegging/faresonekart<br>kommuner/viken/lier-kommune | . 1        | 2000       |